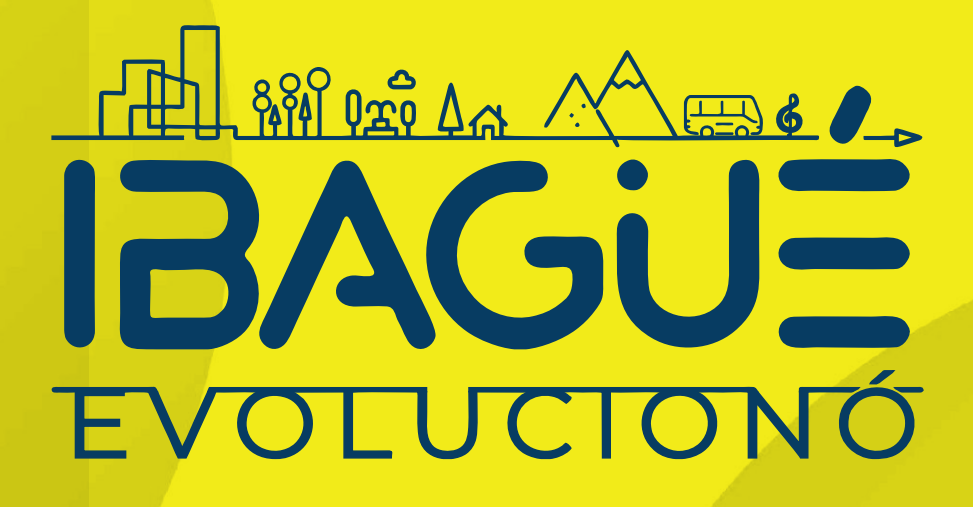

## Paga tus estampillas de la Alcaldía **de Ibagué por PSE**

## ¡Mas fácil y seguro!

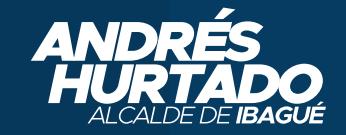

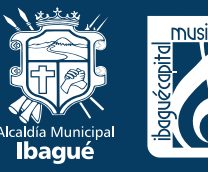

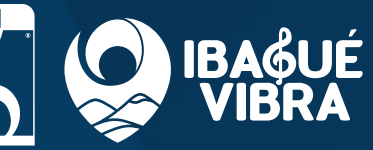

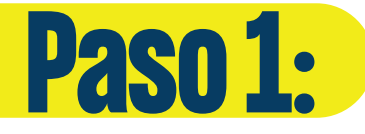

Ingresa a: www.ibaque.gov.co

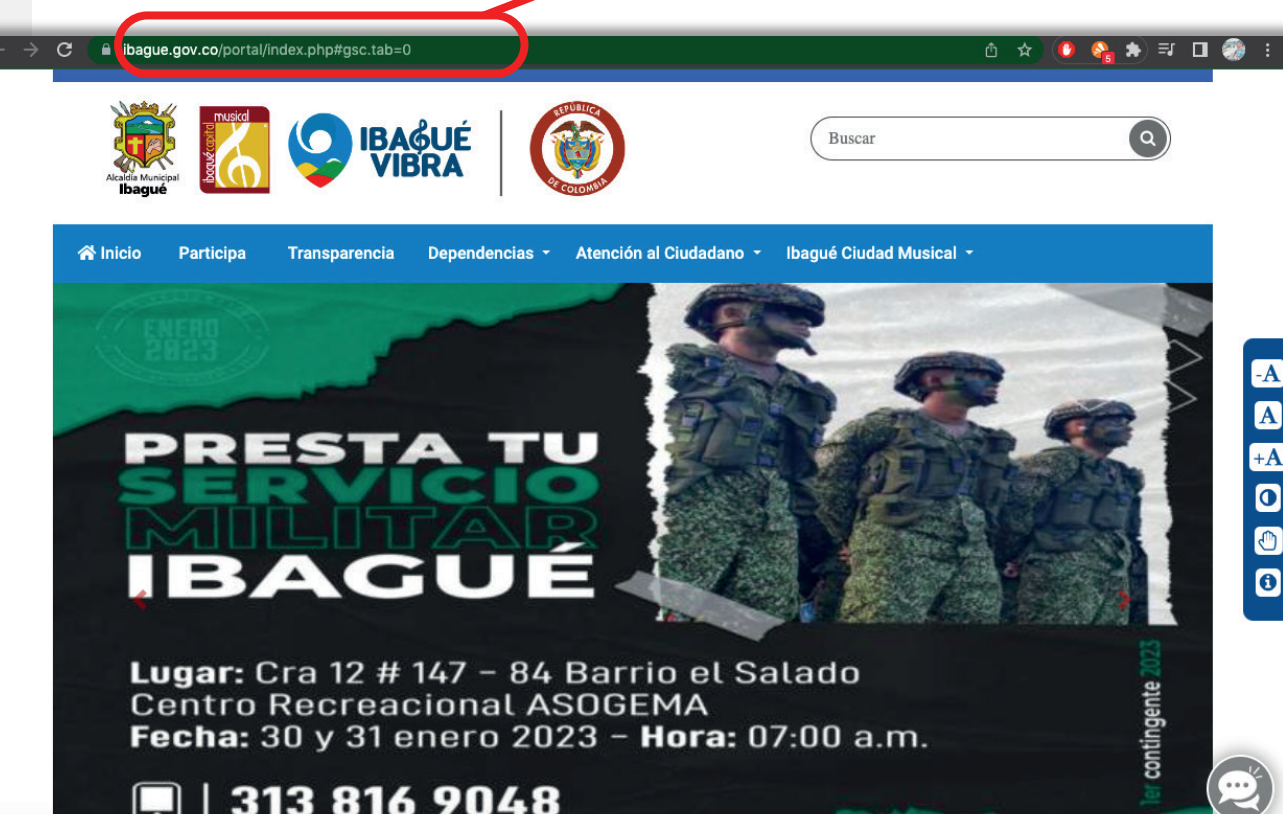

🔳 | 313 816 9048

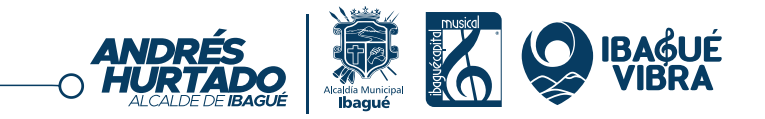

EVOLUCIONÓ

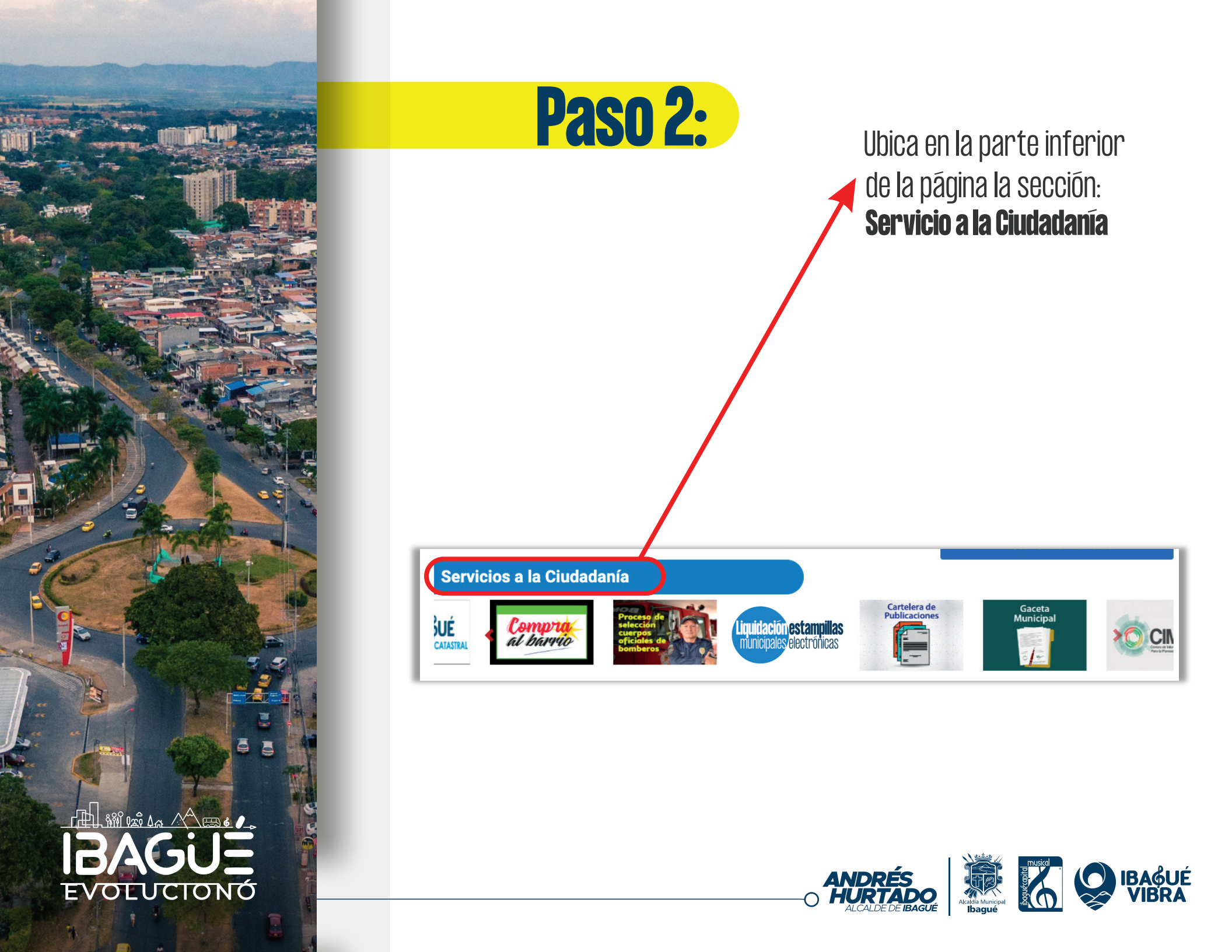

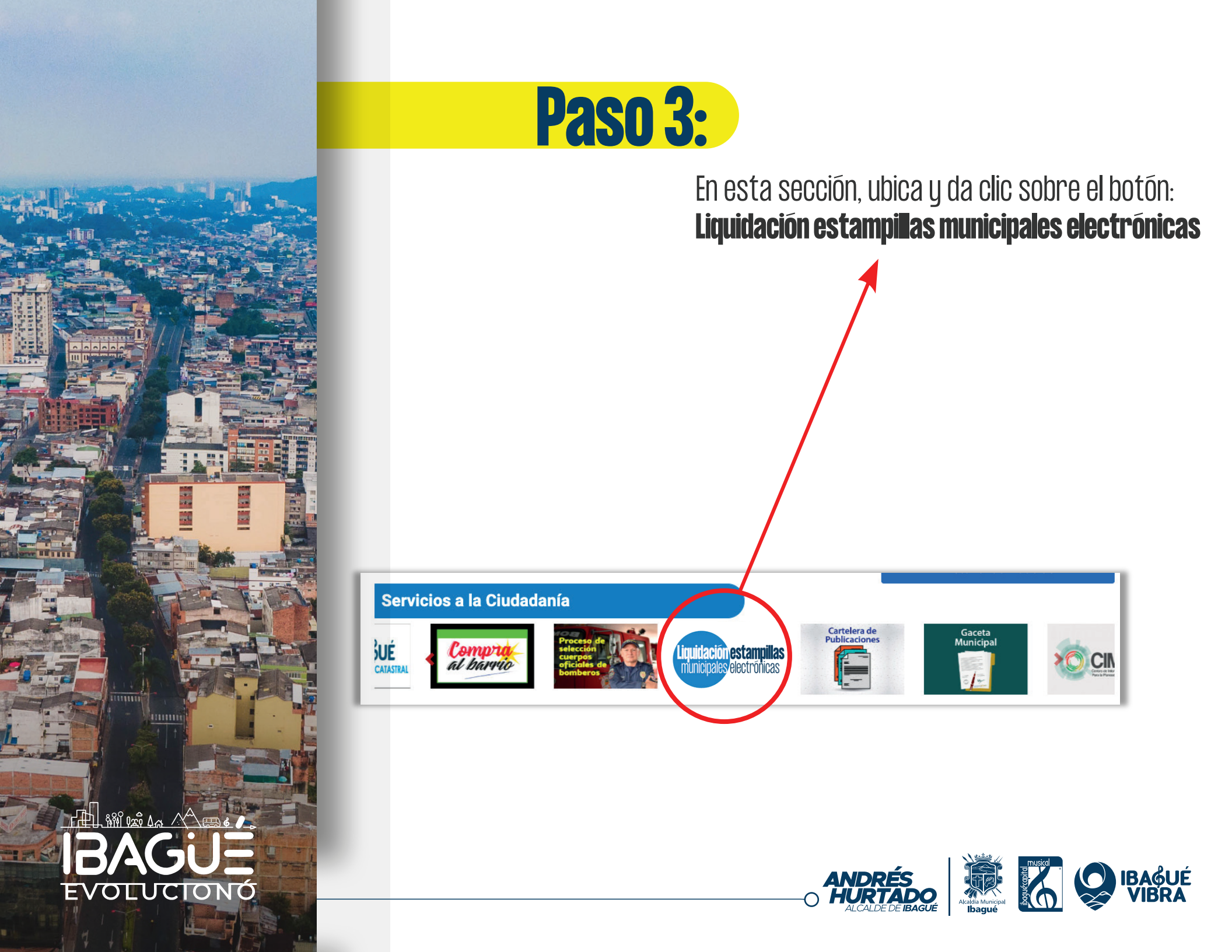

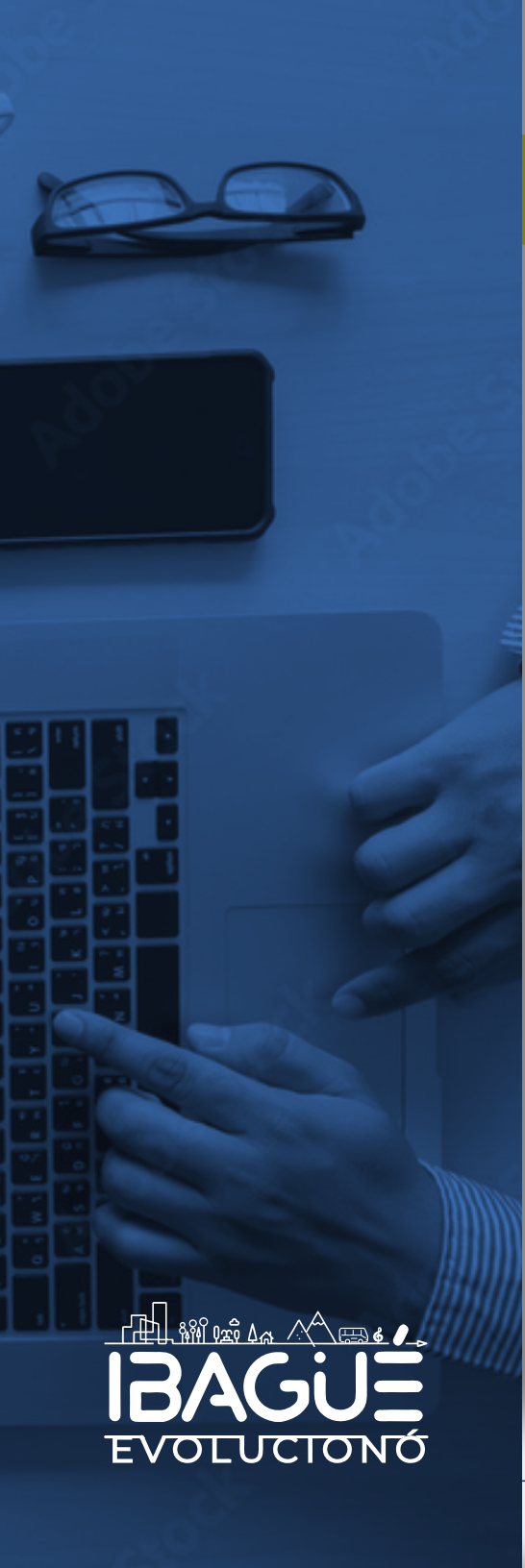

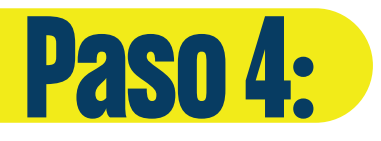

Luego, serás redirigido a: https://www.e-collect.com/customers/plus/Municipiodelbague.html

Donde debes dar clic en la opción: CLICK AQUÍ PARA PAGAR.

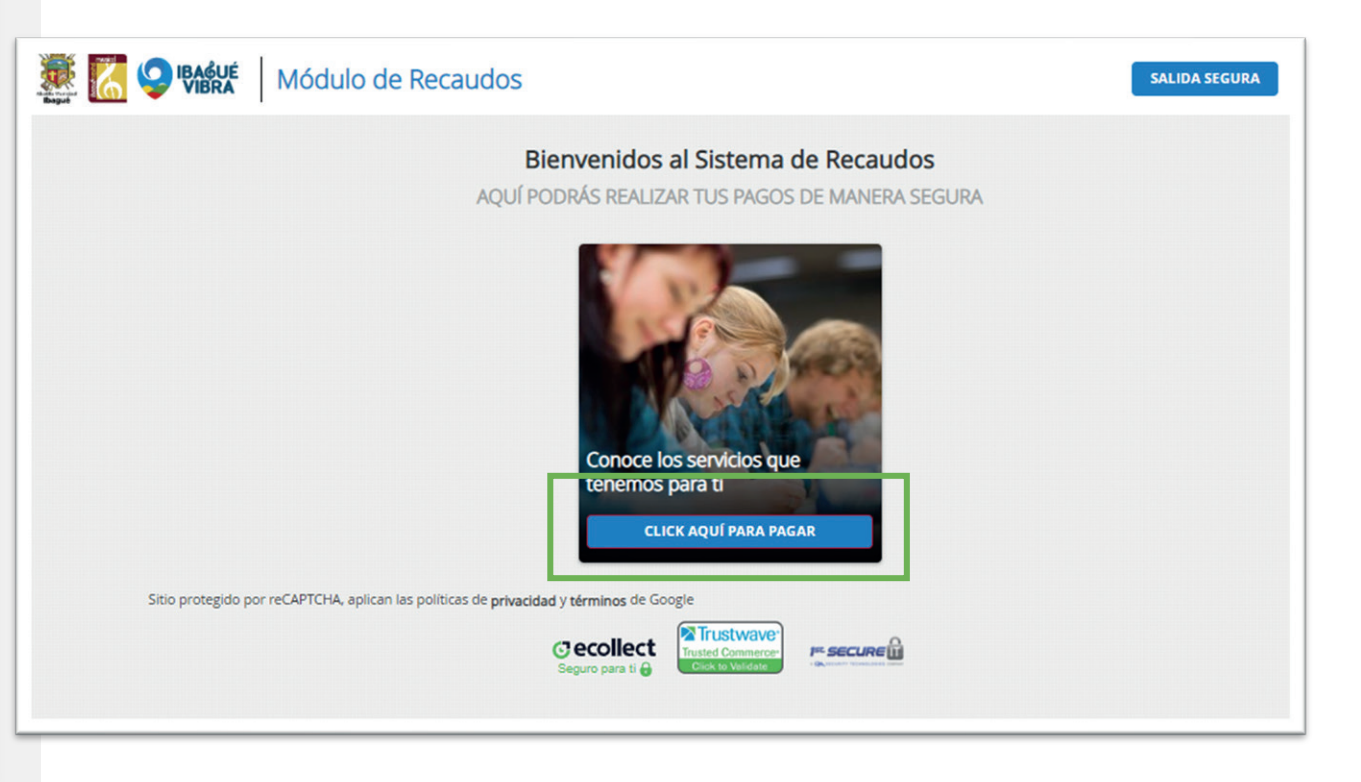

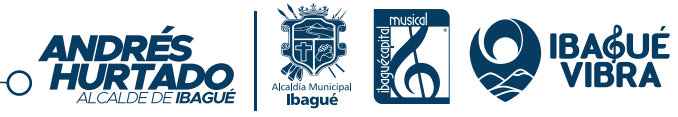

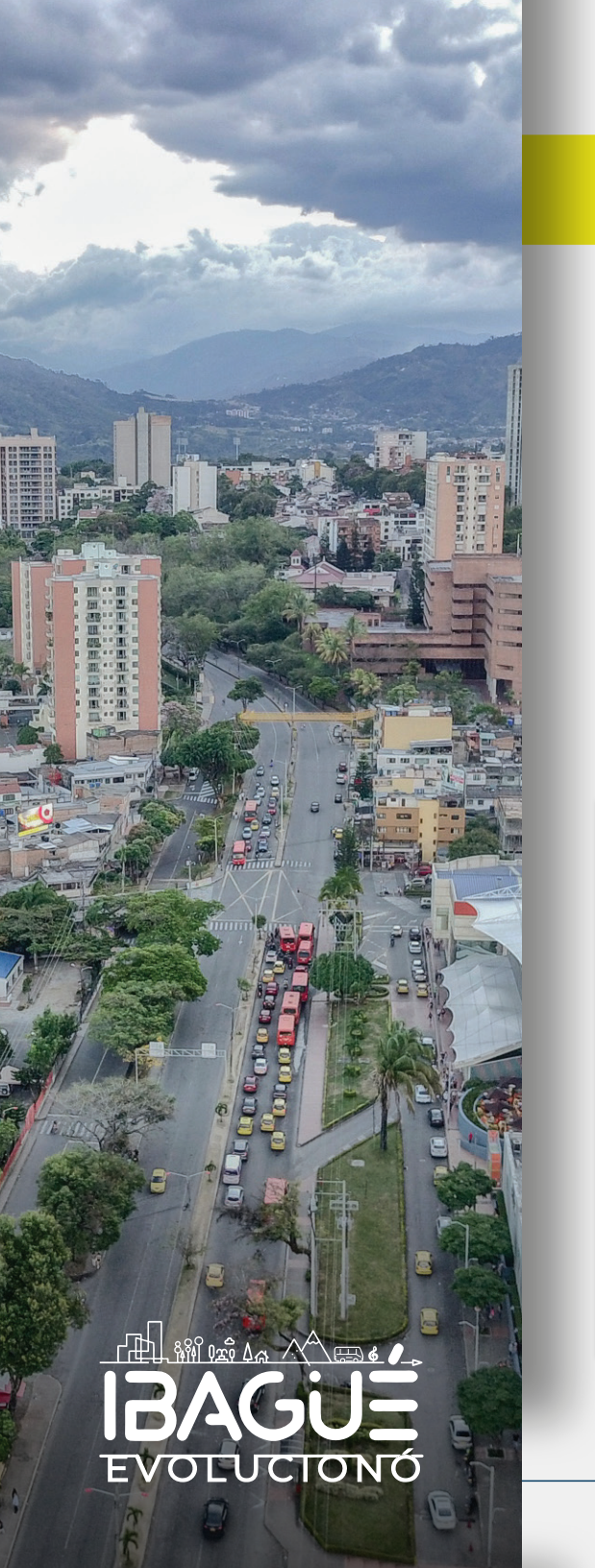

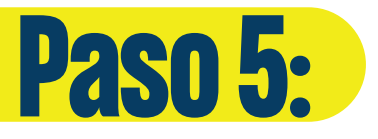

Luego, se desplegarán las estampillas, es importante que selecciones la que deseas pagar (Solo se permite un tipo de estampilla durante cada intento).

Das clic en la casilla inferior, como se muestra en la imagen. (Recuerda que si vas a pagar otras estampillas, deberás volver a hacer el proceso).

Una vez seleccionada la estampilla das clic en: +SIGUIENTE

| 🦉 🏹 💱                           | RA Módulo                                                            | Servicios                  | Servicios SALIDA SEGURA                                     |                                                                                                    |                                             |
|---------------------------------|----------------------------------------------------------------------|----------------------------|-------------------------------------------------------------|----------------------------------------------------------------------------------------------------|---------------------------------------------|
| PO                              | RTAFOLIO DE SEF                                                      | RVICIOS   I                |                                                             |                                                                                                    | JIENTE                                      |
| Biene<br>BIENE<br>MAYO<br>Mostr | star del Adulto Mayor<br>ISTAR DEL ADULTO<br>R<br>rar 12 V Servicios | Pro-Cultura<br>PRO-CULTURA | Pro-Universidad del Tolima<br>PRO-UNIVERSIDAD DEL<br>TOLIMA | Sitio protegido por re<br>politicas de privacidad<br>ecollect<br>boom en el el<br>Centro de ayuda<br>En caso de cualquier so<br>hacer al siguiente com<br>marcando a nuestra lín<br>\$2634233 Ext 106<br>\$\vec{1}\$ tesoreria@ibagu | APTCHA, aplican las<br>y términos de Google |
|                                 |                                                                      |                            |                                                             | <b>⊠</b> tesoreria@ibagu                                                                                                    | e.gov.co                                    |

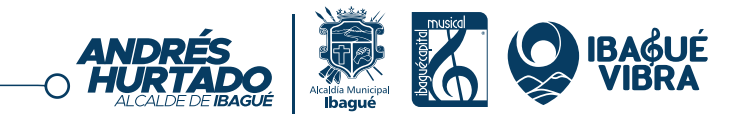

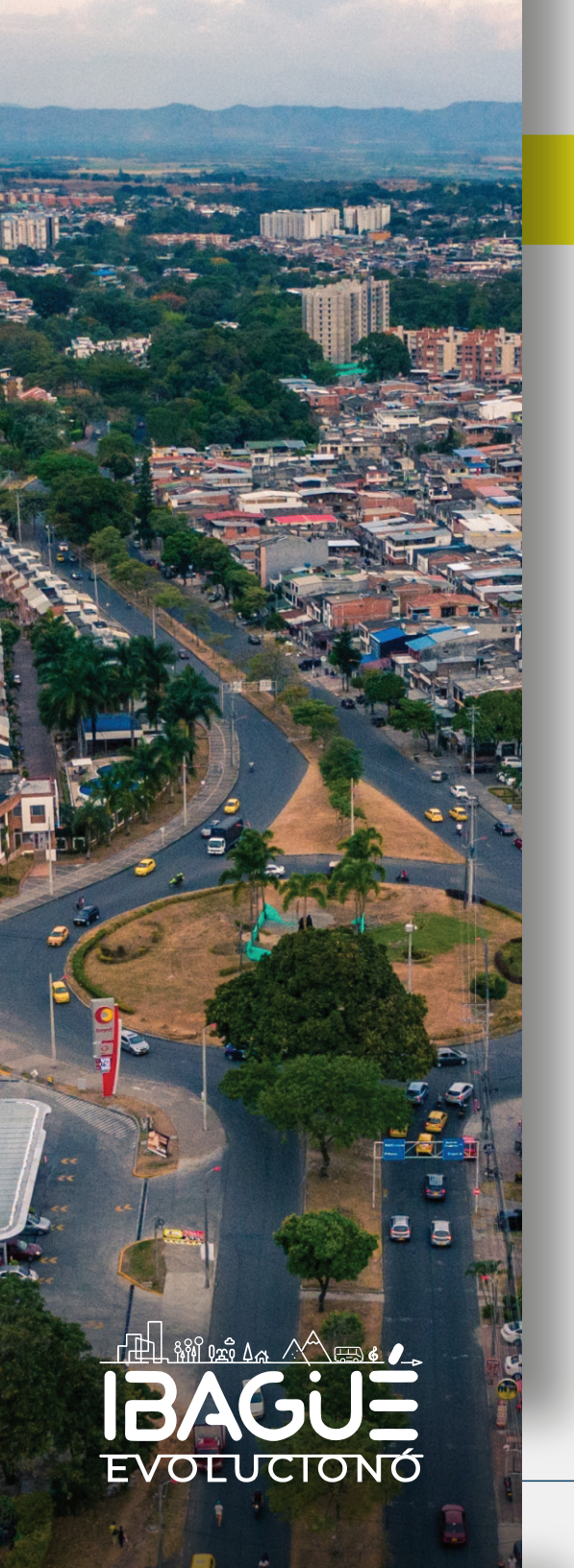

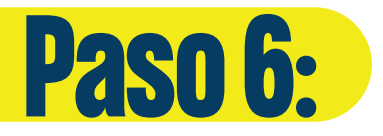

Diligencia el formulario que se te desplegará, con los datos del contratista, verifica que todo sea correcto, y da clic en agregar.

| nestar del Adulto Mayor   \$0 | .00 |                                      | R Resulten de Pago                                                                                    |
|-------------------------------|-----|--------------------------------------|----------------------------------------------------------------------------------------------------|
|                               |     |                                      | I≣ Total a Pagar \$0.00                                                                               |
| * Tipo de documento           | ~   | Numero de identificación Contratista | Sitio protegido por reCAPTCHA, aplican las políticas de <b>privacidad</b> y <b>términos</b> de Google |
| lombre Completo Contratista   |     | Numero de contrato                   | Cecollect<br>Seguro para E @                                                                          |
| * Año del Contrato            | ~   | Valor total del Contrato sin IVA     |                                                                                                    |
| )irección del contratista     |     | Telefono Celular del contratista     |                                                                                                    |
| mail del contratista          |     |                                      |                                                                                                    |
|                               |     |                                      |                                                                                                    |
|                               |     |                                      |                                                                                                    |
|                               |     |                                      |                                                                                                    |
|                               |     |                                      |                                                                                                    |
|                               |     |                                      |                                                                                                    |

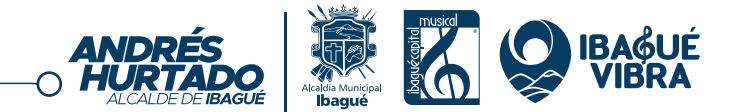

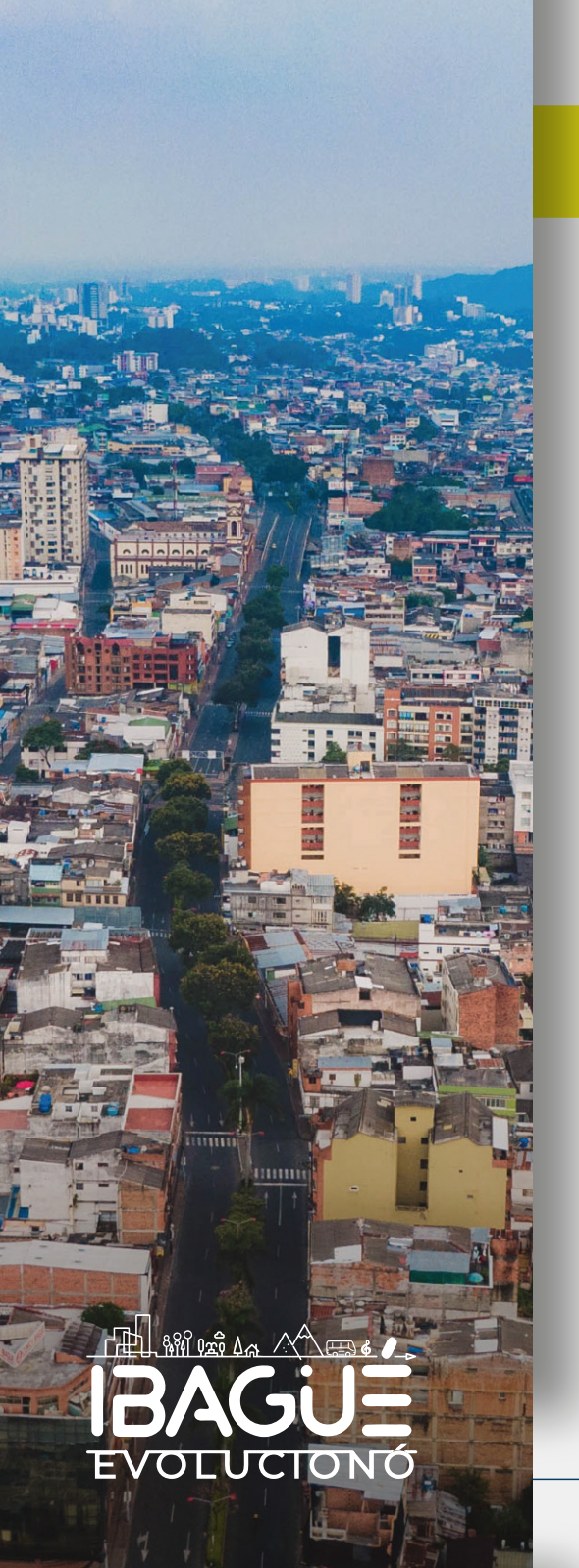

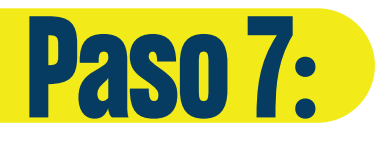

En la siguiente ventana tendrás el resumen del total a pagar por la estampilla, por favor da clic en realizar pago.

| PORIAFOLIO DE SI              | RVICIOS     |                               |                                                                                                    |
|-------------------------------|-------------|-------------------------------|----------------------------------------------------------------------------------------------------|
|                               |             | Ì₩ Resumen de Pago            |                                                                                                    |
| Bienestar del Adulto Mayor    | Pro-Cultura | Pro-Universidad del Tolima    | Bienestar del Adul \$400,000.00 🗃 🖉                                                                                                    |
| BIENESTAR DEL ADULTO<br>MAYOR | PRO-CULTURA | PRO-UNIVERSIDAD DEL<br>TOLIMA | I≣ Total a Pagar \$400,000.00                                                                                                    |
| ٥                             | •           | •                             | + SIGUIENTE                                                                                                    |
| Mostrar 12 🗸 Servicio         | os          |                               | REALIZAR PAGO                                                                                                    |
|                               |             |                               | Sitio protegido por reCAPTCHA, aplican las<br>políticas de privacidad y términos de Googl                                                       |
|                               |             |                               | Cecollect                                                                                                    |
|                               |             |                               | Centro de ayuda                                                                                                    |
|                               |             |                               | Centro de ayuda<br>En caso de cualquier solicitud, la puedes<br>hacer al siguiente correo electrónico o<br>marcando a nuestra linea telefónica: |

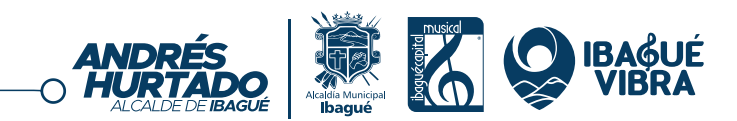

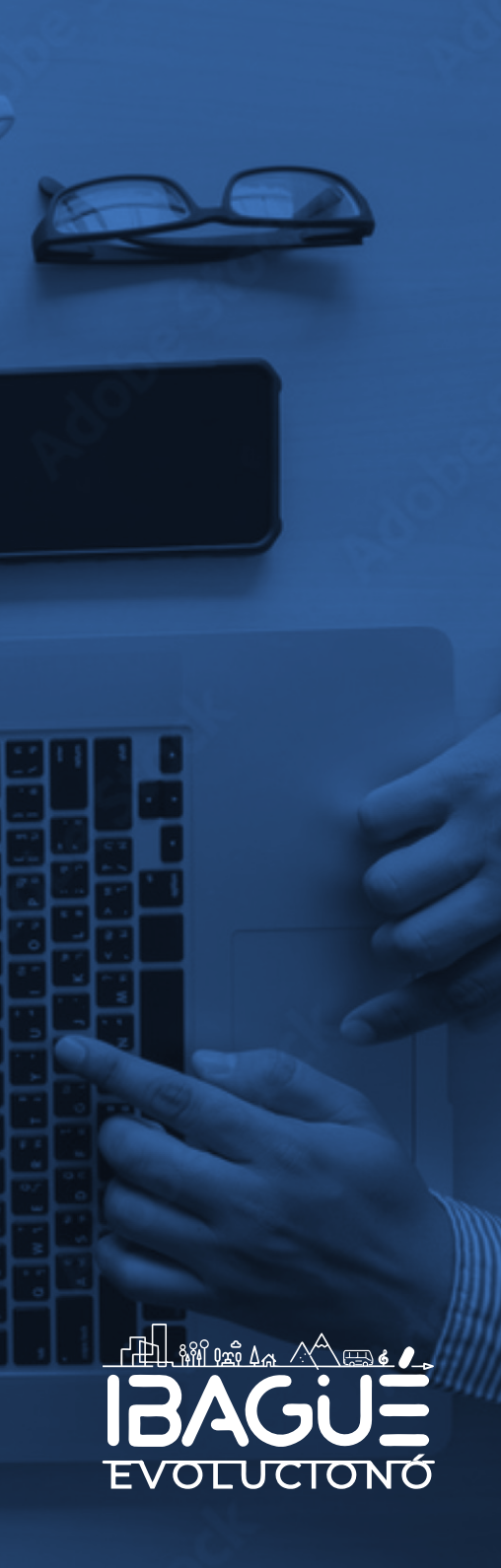

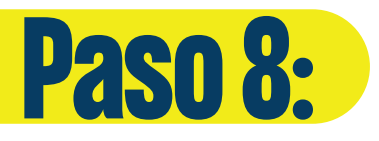

Posteriormente se te desplegará la opción del pago PSE, ingresa tus datos y da clic en realizar pago. Allí te dirigirá al banco seleccionado y podrás seguir el proceso de pago. Recuerda guardar los soportes y comprobantes de la transacción.

| PSE                                                                                                    |   |                                                  |   | SAR | -0                                                                                                    |
|----------------------------------------------------------------------------------------------------|---|--------------------------------------------------|---|-----|----------------------------------------------------------------------------------------------------|
| Realiza débito desde cuentas corriente y ahorro de bancos en Colombia, una vez seleccione el      banco, el sistema PSE solicitará registrar tu correo la primera vez, si ya realizaste este     procedimiento solo ingresa el correo electrónico |   |                                                  |   |     | ₩ Resumen de pago<br>Bienestar del Adul \$400,000.00 d                                                                       |
| * Entidad Financiera                                                                                                    | 0 | * Tipo de Persona                                |   | 0   | Total a Pagar \$400,000.00  REALIZAR PAGO                                                                                    |
| * Nombre y apellidos del titular                                                                                                    | 0 | +57 • * Celular                                  | 0 |     | Sitio protegido por reCAPTCHA, aplican las<br>políticas de privacidad y términos de Goog                                     |
| * Direccion titular     * Documento de Identificación                                                                                                    | 0 | * Tipo de Identificación<br>* Correo electrónico |   | 0   | Cecollect                                                                                                    |
|                                                                                                    |   |                                                  |   |     | Centro de ayuda                                                                                                    |
|                                                                                                    |   |                                                  |   |     | En caso de cualquier solicitud, la puedes<br>hacer al siguiente correo electrónico o<br>marcando a nuestra línea telefónica: |
|                                                                                                    |   |                                                  |   |     | C 2034233 EXT 100                                                                                                    |

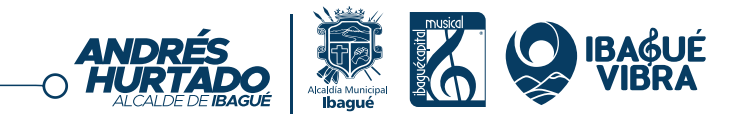

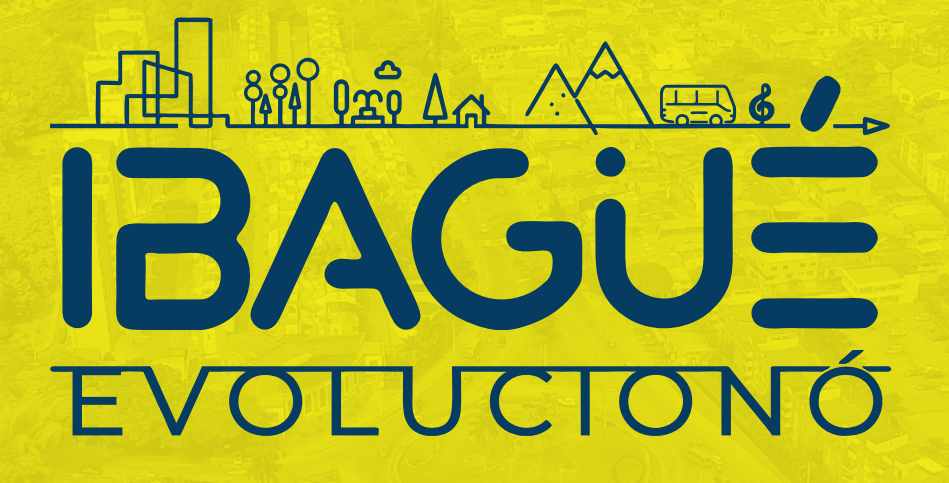

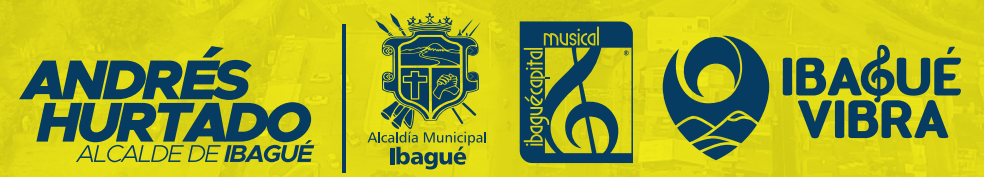